以太网口下载程序类 PLC 编程软件网管配置\_codesys

## 1. 打开任意我们提供的例程, 我以 can 收发 st 例程为例

| 名称                            | 修改日期             | 类型              | 大小                   |
|-------------------------------|------------------|-----------------|----------------------|
| 🔊 can_test 🛛 🕗                | 2022-12-07 09:57 | CODESYS project | 218 KB               |
| 🗋 can_test.project.~u         | 2023-10-17 14:09 | ~U 文件           | 1 KB                 |
| can_test-Administrator-C3.opt | 2023-03-31 17:03 | OPT 文件          | 2 <mark>5 K</mark> B |
| can_test-Administrator-D8.opt | 2023-08-21 15:10 | OPT 文件          | 36 KB                |
| can_test-Administrator-Q1.opt | 2023-10-07 10:59 | OPT 文件          | 12 KB                |
| 🗋 can_test-AllUsers.opt       | 2023-10-07 10:59 | OPT 文件          | 1 KB                 |

双击打开程序,可能会出现如下弹窗,单击"全部设置为 最新"后,单击"确定"然后再单击"确定"(此时程序 可能会有报错,这是因为库文件问题,请参照 codesys 添 加库文件管理)

| 版本 编译器版本 视图配置                                                               | 化只执行- 100% 图 |          |                   |                                                                                                    |                                                  |
|-----------------------------------------------------------------------------|--------------|----------|-------------------|----------------------------------------------------------------------------------------------------|--------------------------------------------------|
| For the following libraries currently in use, newer versions are available: |              |          | 11111111111111111 |                                                                                                    |                                                  |
| <b>\$</b>                                                                   | 当前           | 推荐       | 动作                |                                                                                                    |                                                  |
| GCAN Fieldbus Library (GCAN -Shenyang Guangcheng Technology CO.LTD)         | 1.0.4.0      | 1.0.6.0  | 更新至:              |                                                                                                    |                                                  |
| oStandard (System)                                                          | 3.5.16.0     | 3.5.17.0 | 更 CODE            | SVS                                                                                                    |                                                  |
|                                                                             |              |          |                   | 以下項目已设置为最新:<br>库版本<br>GCAN Fieldbus Library (GCAN -Shen<br>CO.LTD): 1.0.4.0 -> 1.0.6.0<br>IoStandard (System): 3.5.16.0 -> 3.5.1<br>编译器版本<br>3.5.16.40 -> 3.5.18.0<br>视图配置<br>《元配置文件> -> CODESYS Visualizati | yang Guangcheng Technology<br>7.0<br>ion 4.1.1.0 |
|                                                                             | 这些库.         |          | -                 | ◆ 4 X                                                                                                    | 确定                                               |

如出现如下弹窗: continue with this version→finish

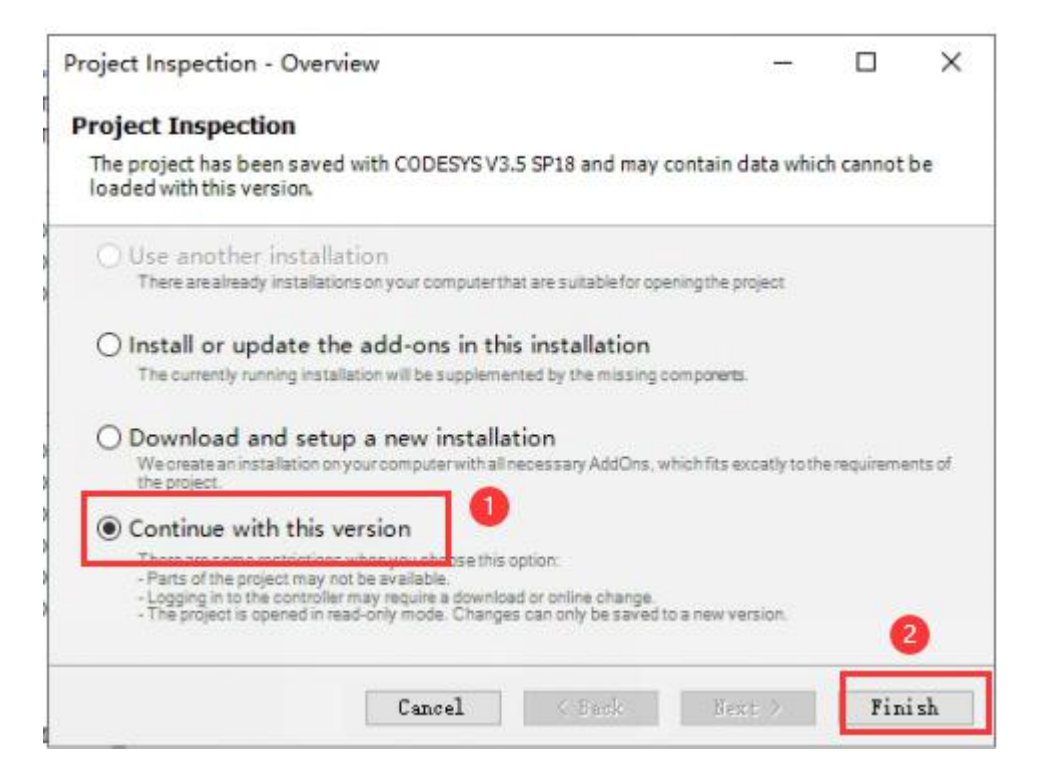

2. 双击 Device (GCAN-PLC-M series) → 单击"网关"

→添加新网关→选择驱动(驱动选 TCP/IP)→确定

| 备                                                                                                    | <b>-</b> ₽ X | PLC_PRG                                                                                      | evice X |                                                                     |                                                                    |
|----------------------------------------------------------------------------------------------------|--------------|----------------------------------------------------------------------------------------------|---------|---------------------------------------------------------------------|--------------------------------------------------------------------|
| Can_test<br>■ Device (GCAN-PLC-M Series<br>■ 回 PLC逻辑<br>■ ② Application<br>● 節 库管理器<br>■ PLC_PRG (PRG)<br>■ ジ 任务配置<br>■ ジ HABITASK<br>● PLC_PF | AG           | 通信设置         应用         备份与还原         文件         日志         PLC设置         PLC指令         用户和组 |         | 後番 →<br>2<br>Cateway-1<br>IP-Address:<br>Iocalhost<br>Port:<br>1217 | ■<br>■<br>■<br>■<br>■<br>■<br>■<br>■<br>■<br>■<br>■<br>■<br>■<br>■ |
| 扫描网络                                                                                                    | 网关           | 设备▼                                                                                          |         |                                                                     |                                                                    |
|                                                                                                    | 22           | 励新网关                                                                                         | 2       |                                                                     |                                                                    |
|                                                                                                    | Î            | 管理网关                                                                                         |         |                                                                     |                                                                    |
|                                                                                                    | E            | 祝贵本地网关                                                                                       |         |                                                                     |                                                                    |

| 4 <b>X</b>                                                                 |                                                                                             |                                                                                                    |                                                                                                    |
|----------------------------------------------------------------------------|---------------------------------------------------------------------------------------------|----------------------------------------------------------------------------------------------------|----------------------------------------------------------------------------------------------------|
| 名称(N)                                                                      | Gateway-1                                                                                   |                                                                                                    |                                                                                                    |
| 驱动(D)                                                                      | TCP/IP                                                                                      |                                                                                                    | ~                                                                                                    |
| IP-Addres                                                                  | s localhost                                                                                 |                                                                                                    |                                                                                                    |
| Port                                                                       | 1217                                                                                        |                                                                                                    |                                                                                                    |
|                                                                            |                                                                                             |                                                                                                    |                                                                                                    |
|                                                                            |                                                                                             |                                                                                                    |                                                                                                    |
|                                                                            |                                                                                             |                                                                                                    |                                                                                                    |
|                                                                            |                                                                                             |                                                                                                    |                                                                                                    |
|                                                                            |                                                                                             |                                                                                                    |                                                                                                    |
| The settin                                                                 | g 'IP-Address' ca                                                                           | an be used to specify an                                                                                            | IP address or DNS                                                                                    |
| The settin<br>address f<br>gateway i                                       | g 'IP-Address' ca<br>or the gateway.<br>unning on anoth                                     | an be used to specify an<br>This is useful if you want<br>her PC or device. If you u                                | IP address or DNS<br>t to connect to a remote<br>use DNS the address mus                             |
| The settin<br>address f<br>gateway i<br>begin wit                          | g 'IP-Address' ca<br>or the gateway.<br>unning on anoth<br>1 "dns:"                         | an be used to specify an<br>This is useful if you want<br>her PC or device. If you u                                | IP address or DNS<br>t to connect to a remote<br>ise DNS the address mus                             |
| The settin<br>address f<br>gateway i<br>begin wit<br>By defaul<br>your PC. | g 'IP-Address' ca<br>or the gateway.<br>unning on anoth<br>n "dns:"<br>t, this setting is ' | an be used to specify an<br>This is useful if you want<br>her PC or device. If you u<br>'localhost' to directly con | IP address or DNS<br>t to connect to a remote<br>use DNS the address mus<br>nnect to the gateway on  |
| The settin<br>address f<br>gateway i<br>begin wit<br>By defaul<br>your PC. | g 'IP-Address' ca<br>or the gateway.<br>unning on anoth<br>n "dns:"<br>t, this setting is " | an be used to specify an<br>This is useful if you want<br>her PC or device. If you u<br>localhost' to directly con  | IP address or DNS<br>t to connect to a remote<br>use DNS the address must<br>nnect to the gateway on |
| The settin<br>address f<br>gateway i<br>begin wit<br>By defaul<br>your PC. | g 'IP-Address' ca<br>or the gateway.<br>unning on anoth<br>n "dns:"<br>t, this setting is " | an be used to specify an<br>This is useful if you want<br>her PC or device. If you u<br>localhost to directly con   | IP address or DNS<br>t to connect to a remote<br>use DNS the address mus<br>nnect to the gateway on  |

3. 网关->配置本地网关,添加接口,选择 UDP 接口,点 击"确定"按钮。

| 扫描网络 | 网关 1 设备 ▼  |
|------|------------|
|      | 添加新网关      |
|      | 管理网关       |
|      | 配置本地网关 (2) |

|                                                                     | 设置                                                                      |      |
|---------------------------------------------------------------------|-------------------------------------------------------------------------|------|
|                                                                     |                                                                         |      |
| 名称                                                                  | 默认W₽接口                                                                  |      |
| 119 C - 端口                                                          |                                                                         |      |
| 名称                                                                  | Com<1>                                                                  |      |
| 波特车                                                                 | 115200                                                                  |      |
| 端口                                                                  | 1                                                                       |      |
| 本地地址                                                                | 1                                                                       |      |
|                                                                     |                                                                         |      |
|                                                                     |                                                                         |      |
|                                                                     |                                                                         |      |
|                                                                     |                                                                         |      |
|                                                                     |                                                                         |      |
|                                                                     |                                                                         |      |
|                                                                     |                                                                         |      |
|                                                                     |                                                                         |      |
|                                                                     |                                                                         |      |
|                                                                     |                                                                         |      |
|                                                                     |                                                                         |      |
|                                                                     |                                                                         |      |
|                                                                     |                                                                         |      |
|                                                                     |                                                                         |      |
| 设置存储串行接口的本地地址                                                       | ,只有当自动寻址被停用时,才会使用此设置,如果两个道                                              | 接的接  |
| 设置存储串行接口的本地地址有相同的地址。此此将自动协同                                         | ,只有当自动寻址被停用时,才会使用此设置,如果两个道<br>到                                         | 植物接  |
| 设置存储串行接口的本地地址<br>有相同的地址,如此将自动协利<br>章:这与电子,2.0000理课口号                | ,只有当自动寻址被停用时,才会使用此设置。如果两个道<br>奇。<br>强无关 (例如Windows PC <u>上</u> 的COM 5). | 主接的接 |
| 设置存储串行接口的本地地址<br>有相同的地址,在址将自动协利<br>章:这与串行长名的物理端口号<br>承加接口           | ,只有当自动寻址被停用时,才会使用此设置,如果两个道<br>奇。<br>号无关 (例如Windows PC上的COM 5)。          | 主接的接 |
| 设置存储串行接口的本地地址<br>有相同的地址,此址将自动协利<br>章:这与串行来。的物理端口号<br>添加接口<br>添加配置设置 | ,只有当自动寻址被停用时,才会使用此设置,如果两个语<br>奇。<br>号无关 (例如Windows PC上的COM 5).          | 主接的接 |

| 8D             | 设置                      |  |
|----------------|-------------------------|--|
| IIII WIP接口     |                         |  |
| 名称             | 默认VDP接口                 |  |
| III Ca端口       |                         |  |
| 名称             | (Com<1>                 |  |
| 波特军            | 115200                  |  |
| 端口             | 1                       |  |
| 本地地址           | 1                       |  |
| IIIP 接口        |                         |  |
| 名称             | ether 1                 |  |
| 0              |                         |  |
| ① 显示有关上面列出的任何条 | 目的其他信息,请使用鼠标或向上和向下键选择它。 |  |
| 显示有关上面列出的任何条   | 目的其他信息,请使用鼠标或向上和向下键选择它。 |  |

4. 双击 Device 窗口->扫描网络,选择对应的设备,点击"确定"按钮。

| 경찰                                                                                                    | • • × | Device x                                                                                                    |               |                                             |                 |
|----------------------------------------------------------------------------------------------------|-------|----------------------------------------------------------------------------------------------------|---------------|---------------------------------------------|-----------------|
| <ul> <li>○ Desice (SCAN-PLC M Series)</li> <li>○ Desice (SCAN-PLC M Series)</li> <li>○ Application</li> <li>② Application</li> <li>② Application</li> <li>○ Application</li> <li>○ A</li></ul> |       | 通讯设置                                                                                                    |               | -                                           |                 |
|                                                                                                    | _     | 应用<br>备份与近照<br>文件<br>日志                                                                                                    |               | - R¥                                        |                 |
| = I GCAN_JODY (GCAN_JODY)                                                                                                    |       | Carl and the set the contract of the                                                                                                    |               |                                             |                 |
| (3) 6CM-324(6CM-324)                                                                                                    |       | Control of Control of | (ssel.coie) P | 世点名:                                        | 5 ( <u>22</u> ) |
|                                                                                                    |       |                                                                                                    |               | · 編定 () · · · · · · · · · · · · · · · · · · | R:A(C)          |

若此时无法扫描到设备,请 ping 下 GCAN-PLC 的 IP 地址,如不通请先修

## 改本机 IP 与 GCAN 系列 PLC 为同一网段。

| 5. 设备连接成功后,窗口如图所示: |                                                   |
|--------------------|---------------------------------------------------|
| 扫描网络 网关 → 设备 →     |                                                   |
|                    |                                                   |
| Sateway-1 ~        | GCAN-PLC-324 (敵活) ~                               |
| Port:<br>1217      | 节点地址:<br>0301.C01E                                |
|                    | 目标ID::<br>17E0 0001                               |
|                    | 目标类型:<br>4096                                     |
|                    | 目标供应商:<br>Shenyang Guangcheng Technology CO.,LTD. |
|                    | 目标版本:<br>3.5.18.0                                 |
|                    |                                                   |

注:

1.以上配置都是模式 PLC 的 IP 为出厂默认值

2.如果程序下载不进 PLC,请 ping 手中 PLC 的 IP 地址(默认: 192.168.1.30),如果 ping 不通,请更改连接此 PLC 网口的 ipv4 与 PLC 在同一网段